## In order to back up recorded files you need to have a CD-R disc!

1. Open CDRW drive tray and put the CD-R disk in before you start the back up recorded files process.

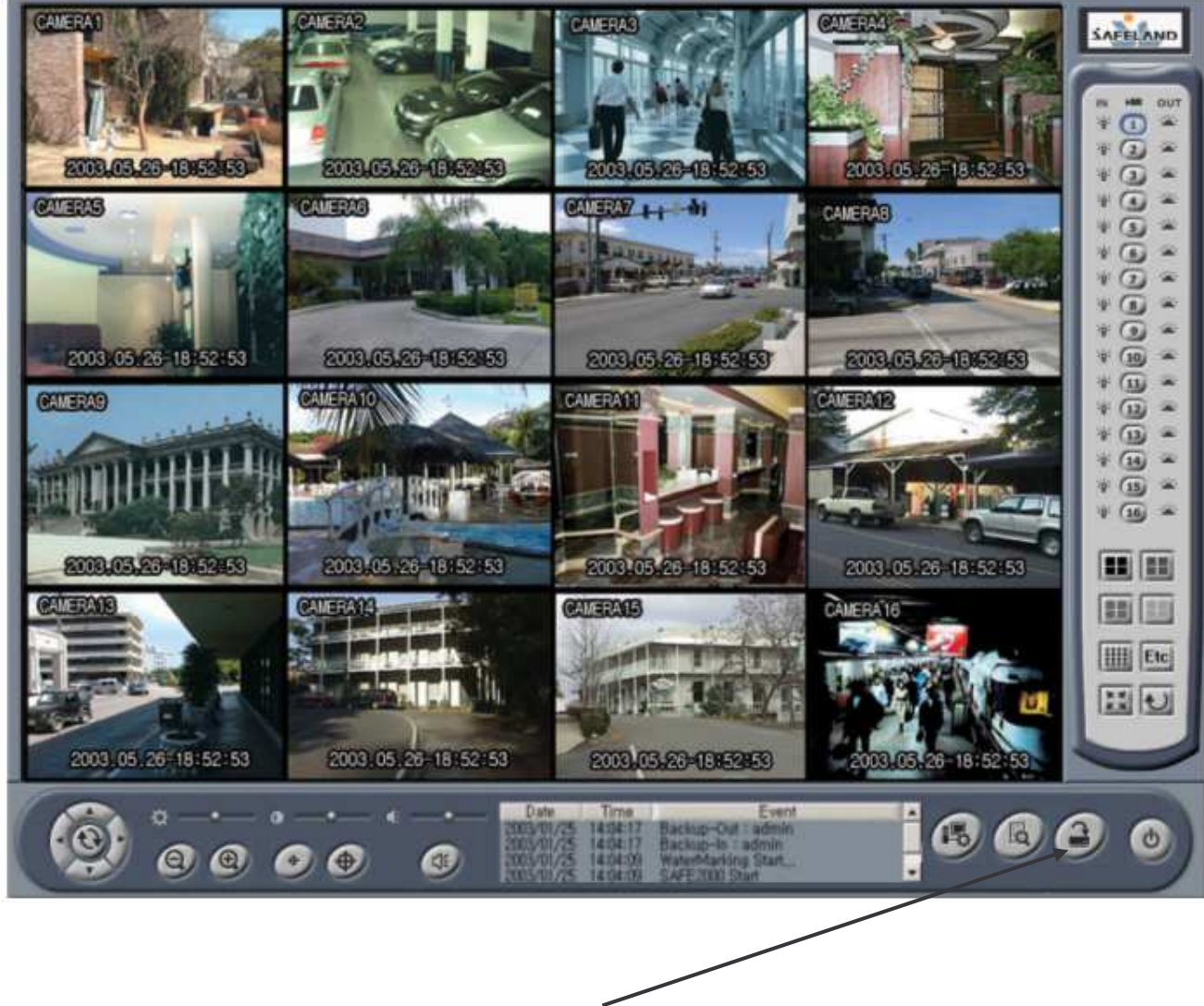

2. Click backup button.

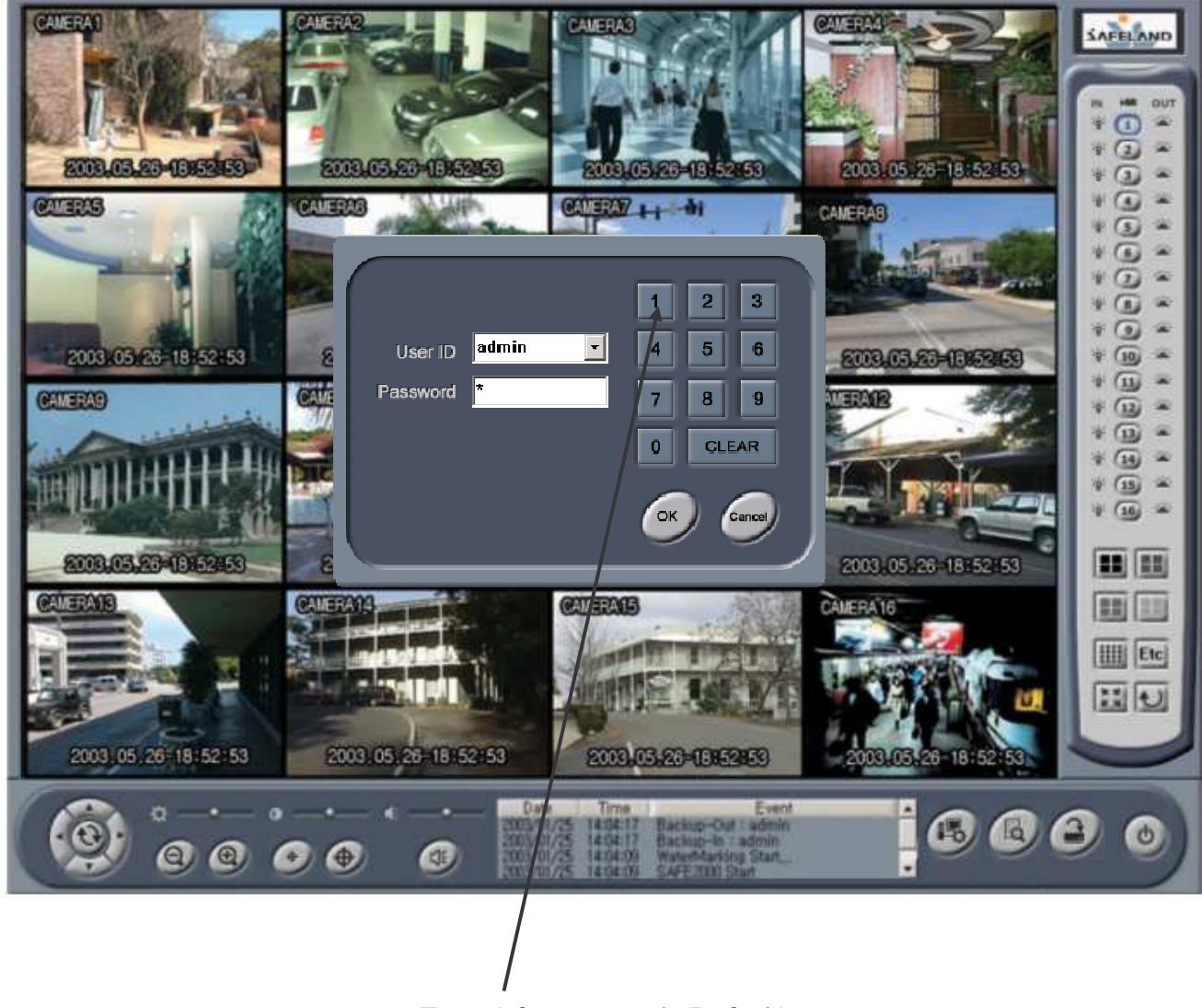

Enter 1 for password. (Default)

| Backup                  |                                                                       |                                          | — Device Choice —                                                                     |                                                         | 000    |
|-------------------------|-----------------------------------------------------------------------|------------------------------------------|---------------------------------------------------------------------------------------|---------------------------------------------------------|--------|
| Device HDD              | Ť                                                                     | Drive                                    |                                                                                       | Drive Refresh                                           | Format |
| 0.0 MB                  | Camera<br>1 2<br>3 4<br>5 6<br>7 8<br>9 10<br>11 12<br>13 14<br>15 16 | All Alway                                | File List<br>/s Motion Sensor<br>Backup                                               | Backup Drive Inf<br>0.0 MB Free<br>File Name            |        |
| Optional Backup<br>Date |                                                                       | Time<br>20 - " 0 - 0<br>2003 05 26 16 52 | Camera<br>Cam 1 💌                                                                     | Recording<br>All T<br>Backup                            |        |
| <u>ه</u>                | • •                                                                   | • • •                                    | Date Time<br>2003/01/25 14394-12 Ba<br>2003/01/25 4494-17 Ba<br>2003/01/25 4494-17 Ba | Event  ting-Out Ladmin thig-In Ladmin wefdarking Start. | 6680   |

| Device Choice                                                                                                    |
|----------------------------------------------------------------------------------------------------|
|                                                                                                    |
|                                                                                                    |
|                                                                                                    |
|                                                                                                    |
| 1 2 All Always Motion Sensor 0.0 MB Free                                                                                                    |
| 3 4 File Name                                                                                                    |
|                                                                                                    |
|                                                                                                    |
|                                                                                                    |
|                                                                                                    |
|                                                                                                    |
|                                                                                                    |
|                                                                                                    |
|                                                                                                    |
|                                                                                                    |
| Optional Backup                                                                                                    |
| Time Camera Recording                                                                                                    |
| 00 - 10 - ° 00 - 00 - Cam 1 - All - Backup Close                                                                                                    |
|                                                                                                    |
|                                                                                                    |
|                                                                                                    |
|                                                                                                    |
| 2003/03/20 10/02/20 10/02/200/02/20 10/02/20 10/02/20 10/02/200/02/200/00/02/200/00/00/00/00/00 |
|                                                                                                    |
|                                                                                                    |
|                                                                                                    |
|                                                                                                    |
|                                                                                                    |
|                                                                                                    |
| Salast CDPW antion to open CD writer program Nero                                                                                                    |

Select CDRW option to open CD writer program Nero

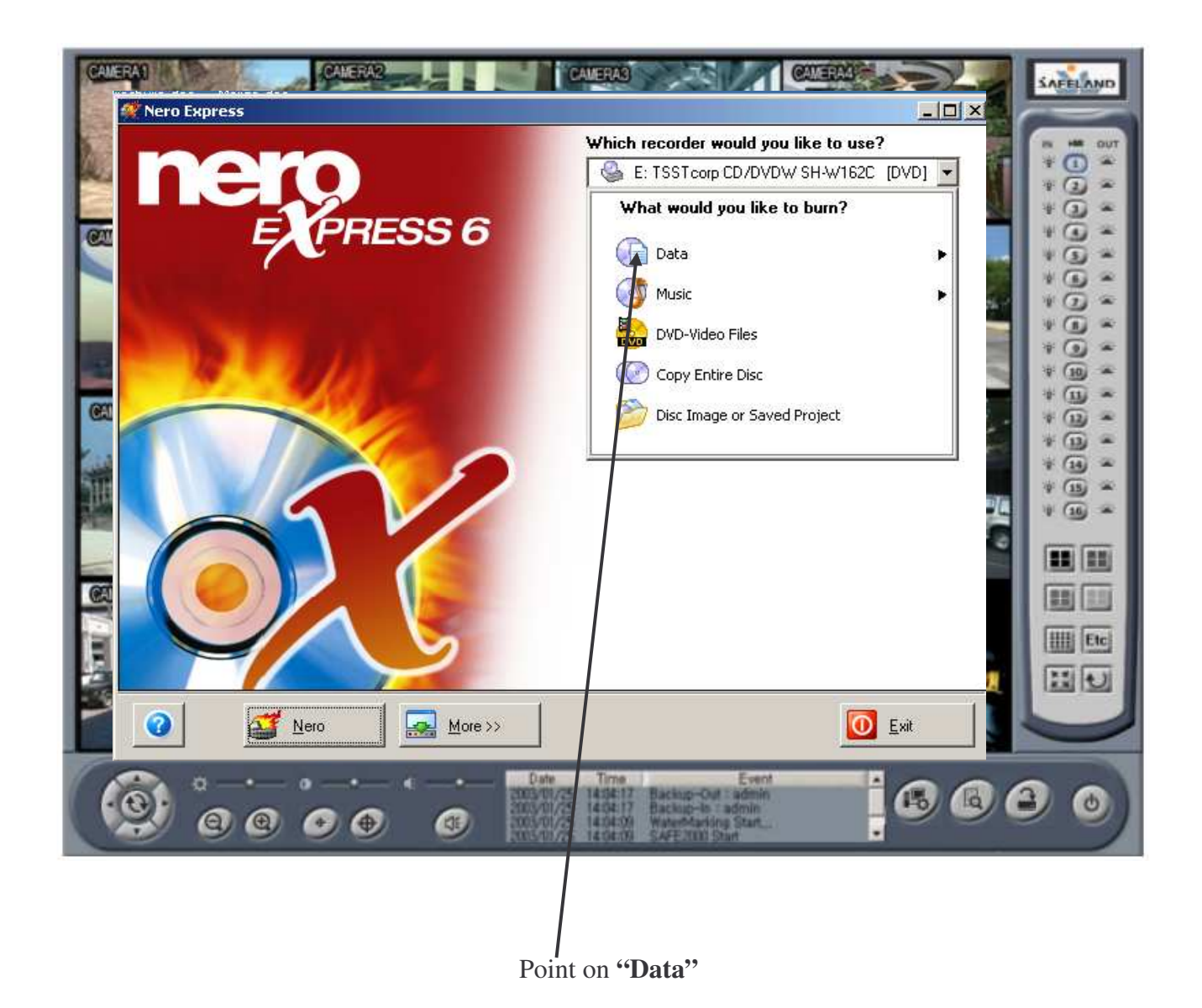

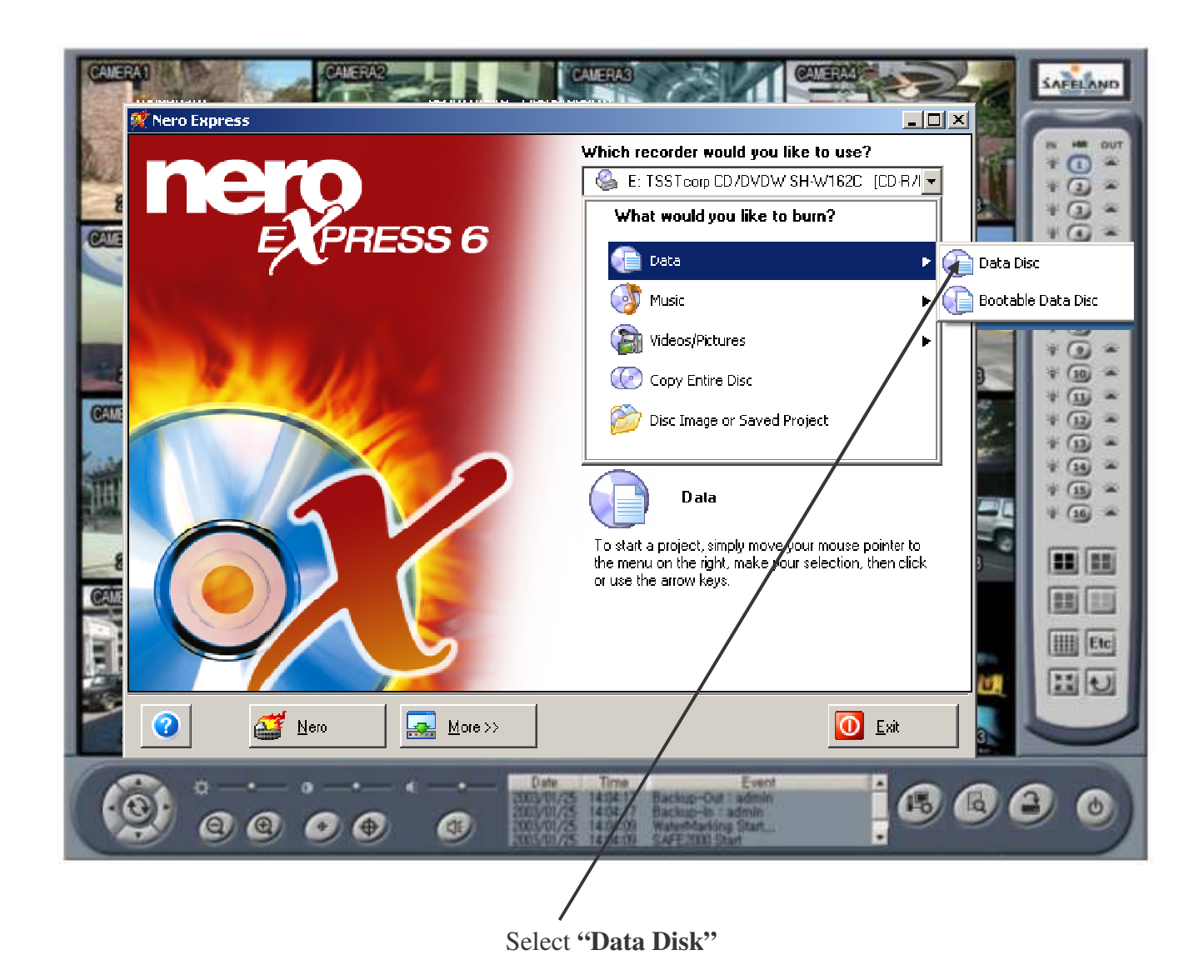

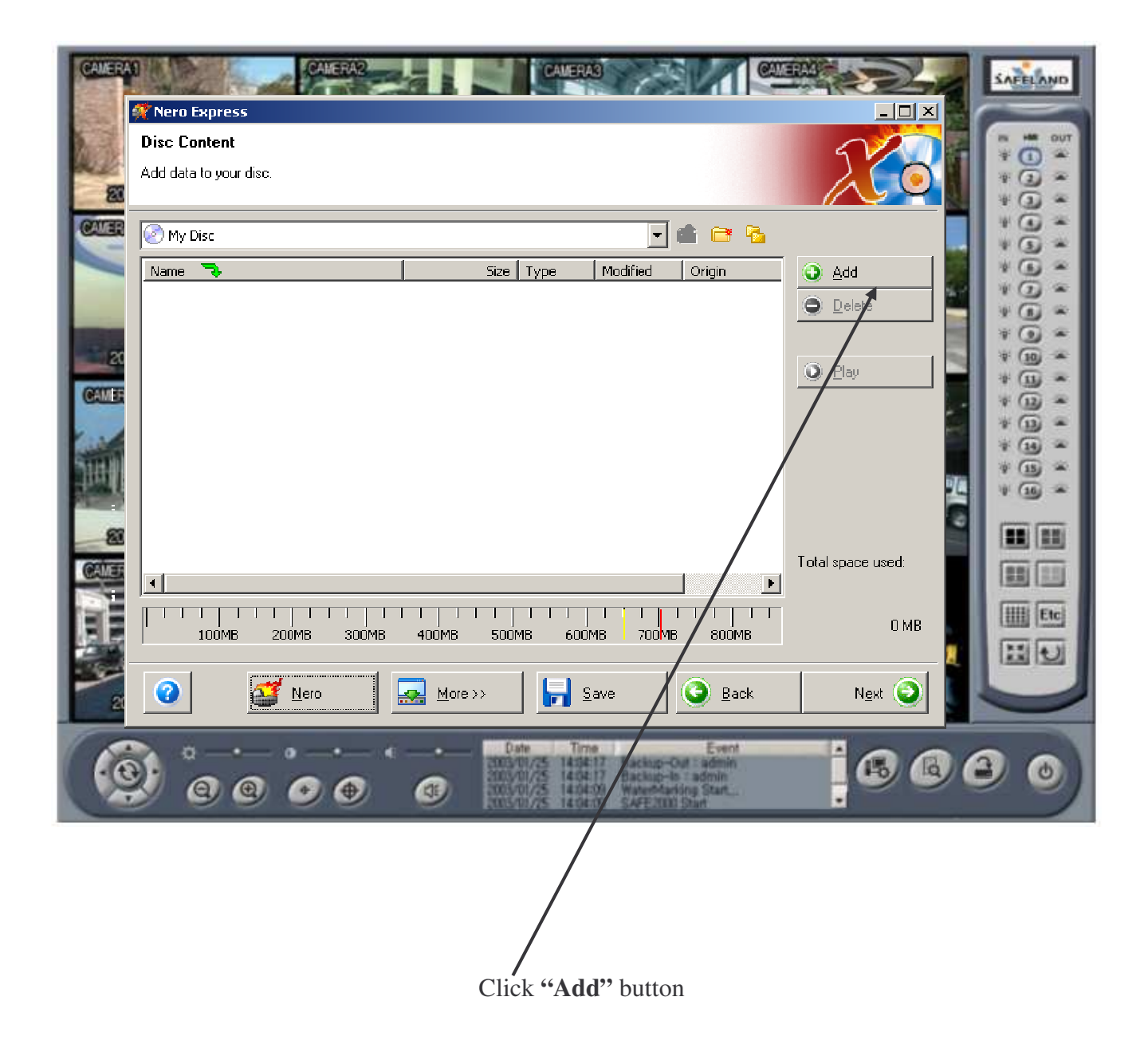

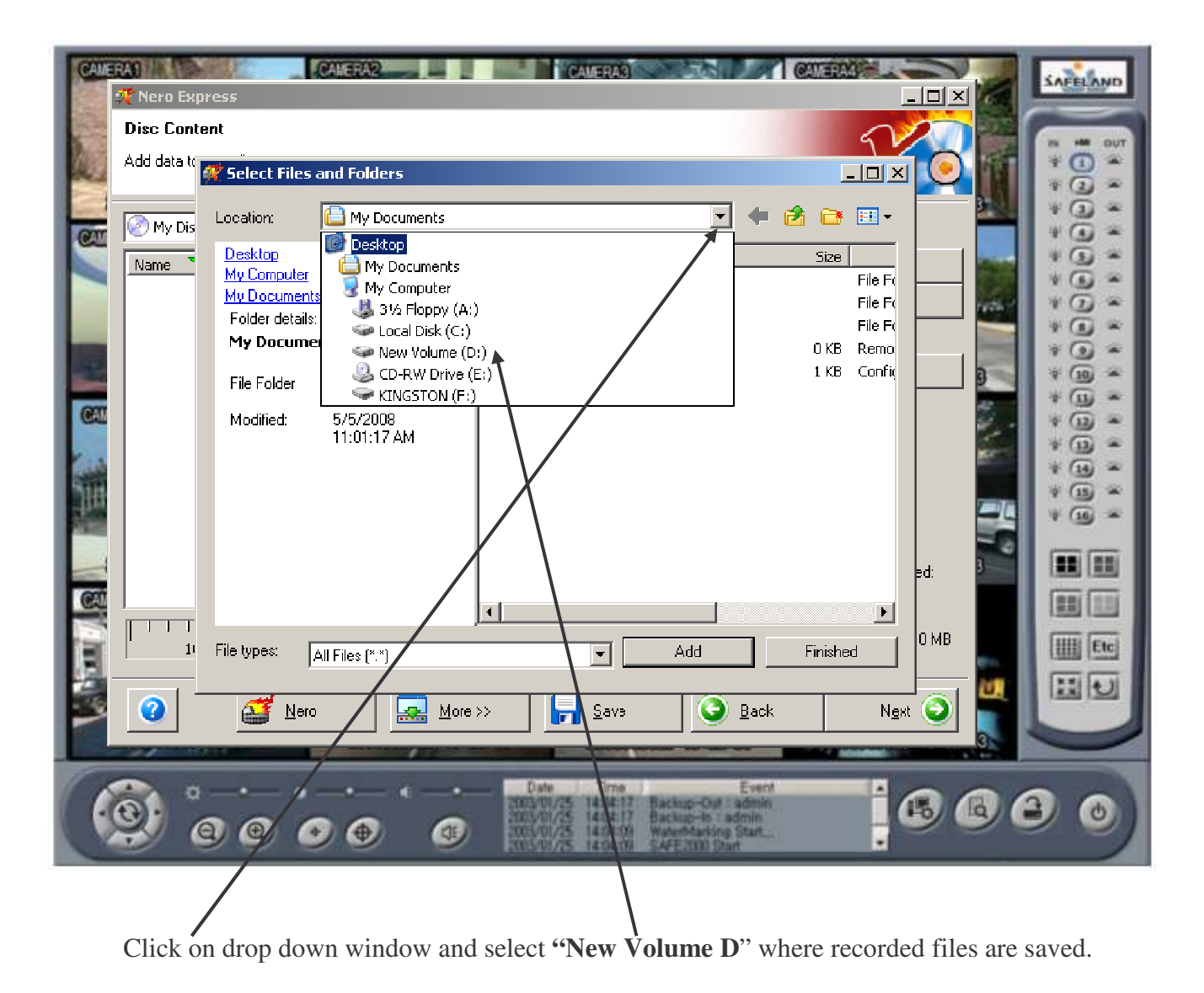

(If your DVR has more than one hard drive installed you will see additional "**New Volume**" drives with a different letter assign. If you do not see recorded data on the **"New Volume D**" select a different **"New Volume**" drive.)

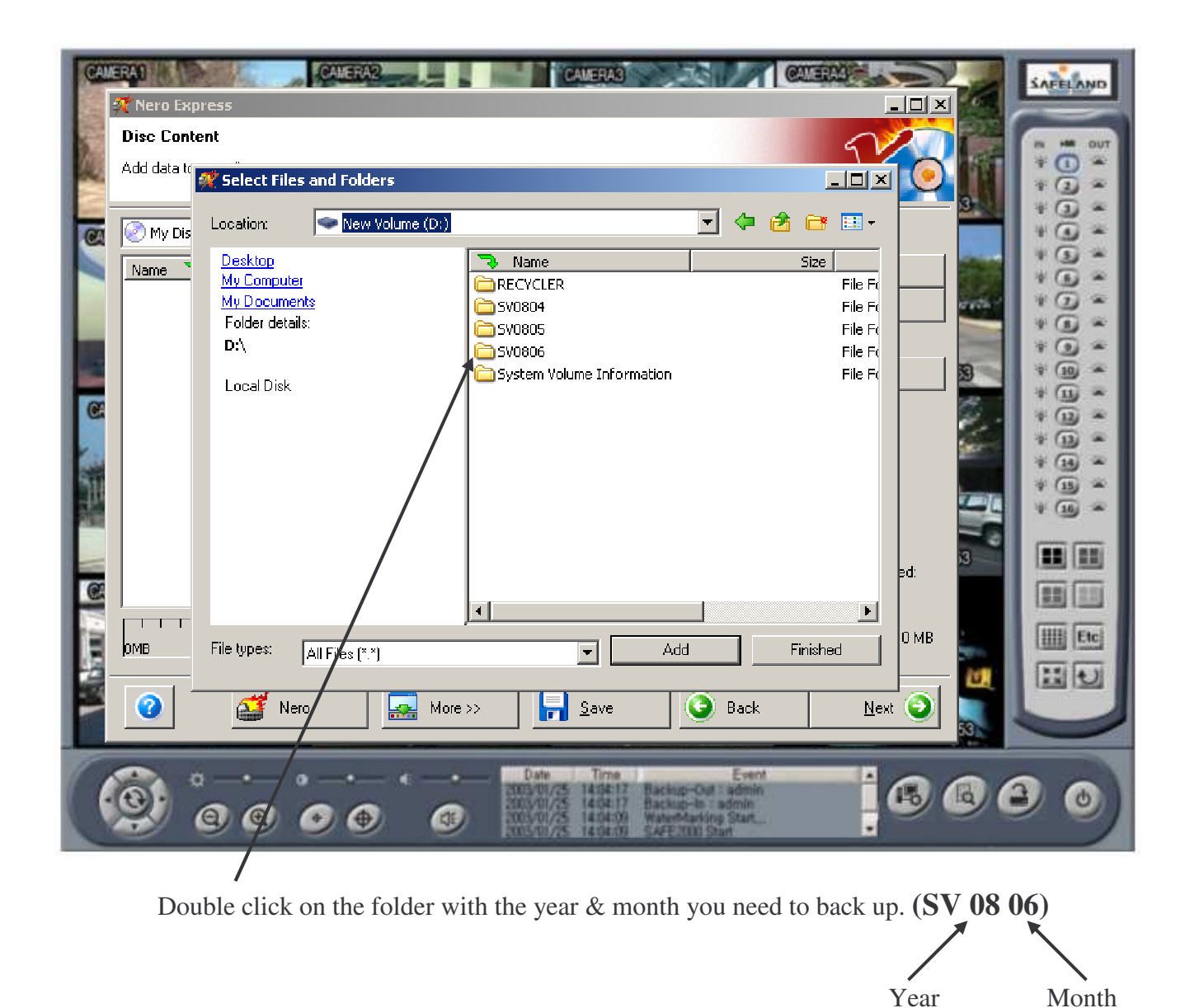

| Mero Exp<br>Disc Cont<br>Add data tr | press                                                                                                    |   |
|--------------------------------------|----------------------------------------------------------------------------------------------------|---|
| Name `                               | Desktop     Name     Size       My Computer     17     File Fil       My Documents     18     File Fil       Folder details:     19     File File       SV0806     20     File File       File Folder     21     File File       Modified:     6/19/2008     File File       4:45:52 PM     4:45:52 PM     File                                                                                                    |   |
|                                      | File types: All Files (*.*) Add Finished                                                                                                    |   |
|                                      | Nero     More >>     Save     Back     Next       Image: Solution of the solution of the solution o | 0 |

Double click on the folder with the date you need to back up

| AllERAN<br>Mero Express<br>Disc Content<br>Add data to                                                                                                    | and Folders                                                                                                    | SAFELAND |
|----------------------------------------------------------------------------------------------------|----------------------------------------------------------------------------------------------------|----------|
| My Dis<br>Name Desktop<br>My Computer<br>My Computer<br>My Compute | 19       Image: Size in the second second seco |          |
| OMB     File types:       Image: Comparison of the second second s                                                                                                    | All Files (*.*)  All Files (*.*)  More >>  Save Back Next O  O  O  O  O  O  O  O  O  O  O  O  O                                                                                                    |          |

Double click on the camera you need to back up ("CH" stands for camera)

| My Dis<br>Name | press<br>tent<br>Select Files and Folders<br>Location: CH07<br>Desktop<br>My Computer<br>My Documents<br>Folder details:<br>CH07<br>File Folder<br>Modified: 6/19/2008<br>4:41:57 PM | Name<br>GM080619-135230.avi<br>GM080619-135230.avi<br>GM080619-135349.avi<br>GM080619-14031.avi<br>GM080619-140125.avi<br>GM080619-140125.avi<br>GM080619-140125.avi<br>GM080619-140125.avi<br>GM080619-140125.avi<br>GM080619-14132.avi<br>GM080619-14132.avi<br>GM080619-141524.avi<br>GM080619-141524.avi<br>GM080619-141704.avi<br>GM080619-141704.avi<br>GM080619-141913.avi<br>GM080619-14251.avi<br>GM080619-14255.avi | Size         723 KB       Vic         481 KB       Vic         481 KB       Vic         657 KB       Vic         304 KB       Vic         107 KB       Vic         107 KB       Vic         108 KB       Vic         11435 KB       Vic         11435 KB       Vic         11435 KB       Vic         11437 KB       Vic |  |
|----------------|----------------------------------------------------------------------------------------------------|----------------------------------------------------------------------------------------------------|----------------------------------------------------------------------------------------------------|--|
|                | File types: All Files (*.*)                                                                                                    | Add                                                                                                    |                                                                                                    |  |

Select recorded files you need to add to disk. Highlight the file and click button "Add" or just double click on the file.

If you need to add more files to the disk from a different camera or different day click once on the **Icon** to go back to camera selection folder and select a different camera or click twice to go back to the **Day** selection folder, and repeat the process of adding recorded files to the disk. When finished, click on the **"Finished"** button for the next screen.

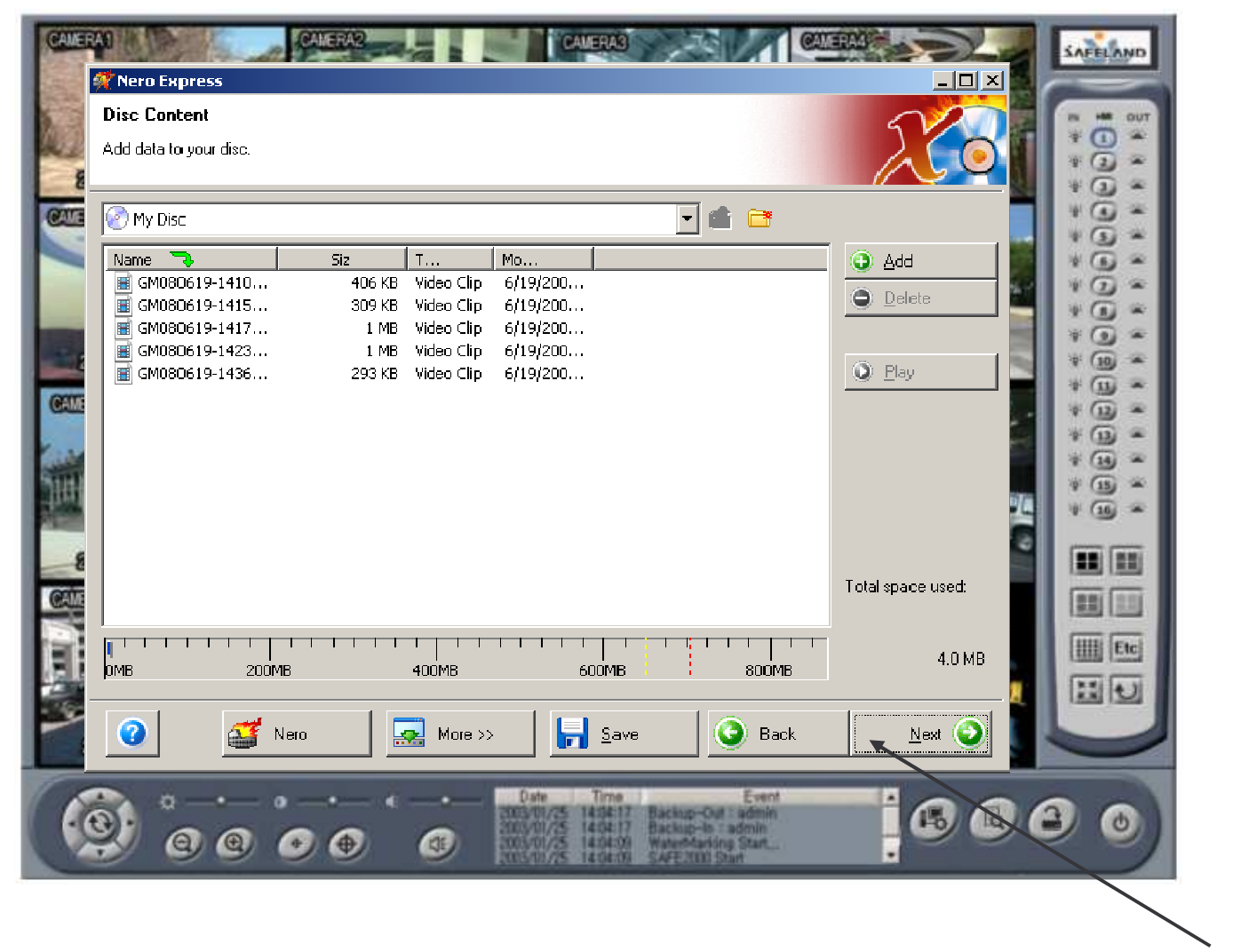

On this screen you will see all the recorded files you selected and the space that is used on the disk. Then click "Next"

| Current recorder: | E: SONY CD-RW CRX230EE [CD-R/RW]  Options           |
|-------------------|-----------------------------------------------------|
| Disc name:        | My Disc                                             |
| Title (CD TEXT);  |                                                     |
| Artist (CD_TEXT); | * @ *                                               |
| Language:         | × (1) *                                             |
| Writing speed:    | 12x (1.800 KB/s)                                    |
| Number of copies: | 1 🗄 👘 📲                                             |
|                   | ☑ Allow files to be added later (multisession disc) |
|                   | 🗖 Verify data on disc after burning                 |
|                   |                                                     |
|                   |                                                     |
|                   |                                                     |
| 🗿 🛛 🥶 Nero        | More >> 🕑 Back 💕 Burn                               |
|                   |                                                     |
|                   | Date Time Event                                     |

| CAMER  | 52% Writing to disc                                 |               |         | SAFELAND      |
|--------|-----------------------------------------------------|---------------|---------|---------------|
| 2000   | Please wait                                         | $\lambda$     |         |               |
|        | Time Event                                          |               |         | * 3 *         |
|        | Power-Burn activated                                |               |         | ÷ G ÷         |
|        | 4:53:07 PM Caching of files started                 |               |         |               |
| lane i | 4:53:08 PM Caching of files completed               |               | -       | *0*           |
| -10    | 4:53:08 PM Burn process started at 12x (1,800 KB/s) |               | - 5     | * (1) *       |
| GAM    | Current phase information                           |               |         | *             |
|        | Used read buffer:                                   |               |         | * (1) *       |
| 1      |                                                     |               | 5%      | * 14 *        |
|        | Process status:                                     | Total time:   | 0:00:02 | ¥ 🔟 🛥         |
| -      |                                                     |               | 52%     |               |
| Can    | Writing at 12x (1,800 KB/s)                         |               |         | 22 23         |
| 12     | Recorder Action Buffer Level Re                     | ecorder State |         | THE FRE       |
| 181    | SONY CD-RWICRX230 Track Re                          | eady          | _       | (IIII) (Cite) |
| 100    |                                                     |               |         | 11            |
| 1      |                                                     |               |         |               |
|        |                                                     |               |         |               |
|        |                                                     | Event A       | 66      | 3 0)          |

On this screen you will see the status of the burning disk in process.

| C     |                                                                                                    | *       |
|-------|----------------------------------------------------------------------------------------------------|---------|
|       | Q     4:53:07 PM     Caching of files started                                                                              | *       |
|       | Q 4:53:08 PM Caching of files completed                                                                                    | * 0 *   |
| -     | 4:53:08 PM Burn process started at 12x (1,800 KB/s)     4:53:42 PM Burn process completed successfully at 12x (1,800 KB/s) | * .     |
|       |                                                                                                    | *       |
|       | Current phase information                                                                                                  | * .     |
| CHIM  |                                                                                                    | * @ *   |
| Case  | Burn process completed successfully at 12x (1,800 KB/s)                                                                    | * (1) * |
| HH    | Process status: 0.00:38                                                                                                    | * 🖽 *   |
|       |                                                                                                    | * 10 *  |
| -     |                                                                                                    |         |
| (CTT) |                                                                                                    |         |
|       | Recorder     Action     Butter Level     Recorder State       SONY CD-RW_CRX230     Idle     Ready                         |         |
| E I   |                                                                                                    | Etc     |
| 2     |                                                                                                    | 110     |
|       | 🕜 🎬 Nero 🔜 Mare >> 🦷 Save 🔇 Back 🔇 Stop                                                                                    |         |
|       |                                                                                                    | -       |
|       |                                                                                                    |         |
| • 🔁   |                                                                                                    | 0       |
| -     |                                                                                                    |         |

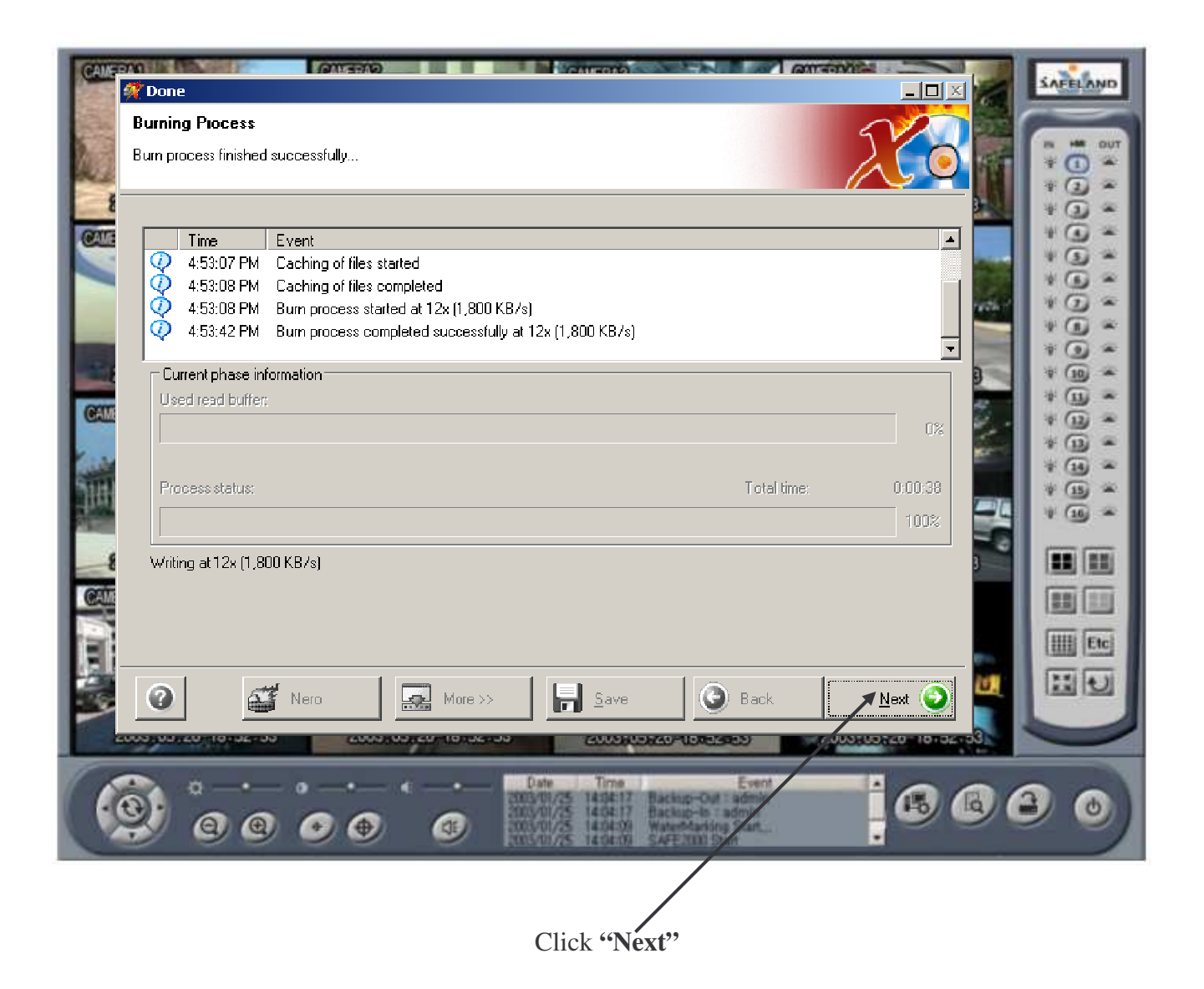

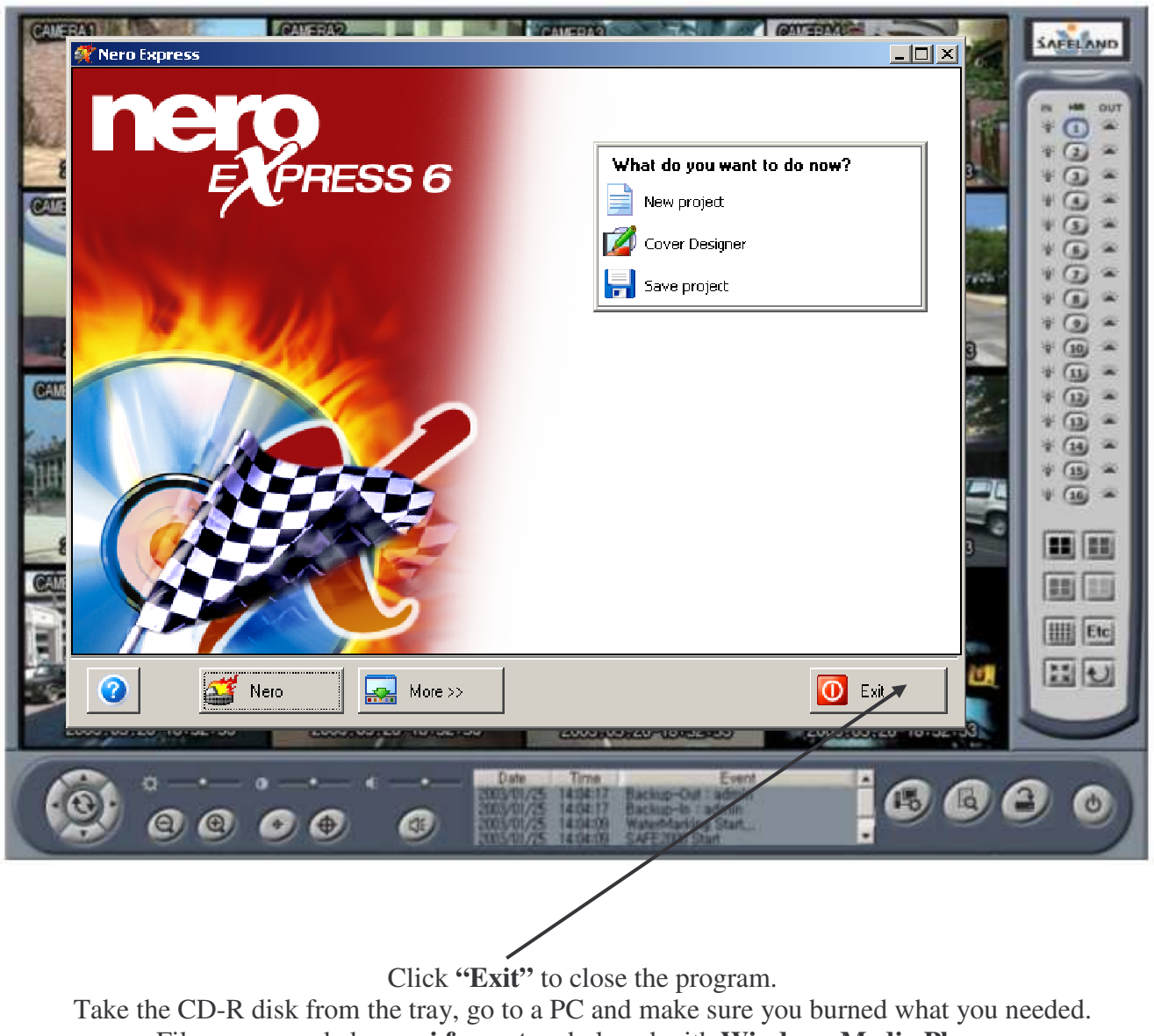

Files are recorded as **.avi format** and played with **Windows Media Player**.